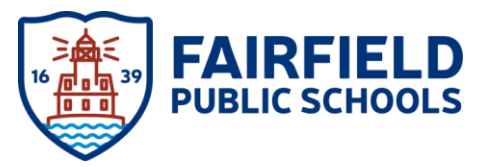

## PROTRAXX ADMINISTRATOR & TEACHER SUPPORT: OUT OF DISTRICT PROFESSIONAL DEVELOPMENT

## Following are the steps to request an Out-of-District PD in ProTraxx:

Drafting an out-of-district professional development request:

1. Log in to ProTraxx and select the "My EZTraxx" Link on the top menu:

EzDashboard EzPD EzHR EzSetup EzReport EzTraining My EzTraxx

2. On the top menu, open the "Forms" dropdown and select "My OoD PD Form"

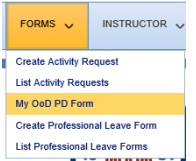

3. Once on the Out-of-District PD page, select "Create Out-of-District PD Form." If you need to go into a prior request, this page provides a list of previous requests.

Create Out of District Professional Developement Form

- 4. Provide the following information in the specific fields.
  - a. OoD PD Form Name
  - b. Number is optional
  - c. Start Date
  - d. Hours
  - e. Award Type
  - f. Substitute (Yes/No)
  - g. Goals to be addressed (District, School, Department, Individual)
  - h. Type of Request (PD Approval and/or PD Absence Request)
  - i. How will this activity provide professional learning that supports the goals on your Educator Professional Growth plan? Be specific.
  - j. How will this activity support the District, School, Department and Grade Level Improvement Plan? Be specific.
  - k. Select either of the following:
    - i. Save Out of District Professional Development Form if you are finished (no reimbursement is needed).
    - ii. Save and add Reimbursement if you will be requesting reimbursement for registration, meals,

travel, or lodging.

- 5. Reimbursement (if needed):
  - a. Under the Categories dropdown, select one of the provided options (Lodging, Meals, Registration Fee, or Travel).

| Ca  | tegory:        | Estimated Cost: | Description: | Create Estimated Cost |
|-----|----------------|-----------------|--------------|-----------------------|
| NC  | ONE SELECTED   |                 |              | Create Estimated Cost |
| Lo  | dging          |                 |              |                       |
| Me  | eals           |                 |              |                       |
| Re  | gistration Fee |                 |              |                       |
| Tra | avel           | Estimated Cost  |              | Description           |

- b. Provide an estimated cost for the respective category in the provided field.
- c. Provide a description in the provided field.
- d. Select "Create Estimated Cost"
- e. Repeat this process for all needed categories.
- f. When expected reimbursements are completed, go to the bottom of the page and select "View Course" View Course
- 6. Submit your Out-of-District request for approval. Protraxx will automatically route this form to specific administrators for approval.

SUBMIT THIS OOD PD FORM FOR APPROVAL